# Я вакцинировался!

Как найти сертификат о вакцинации через мобильное приложение «Госуслуги»

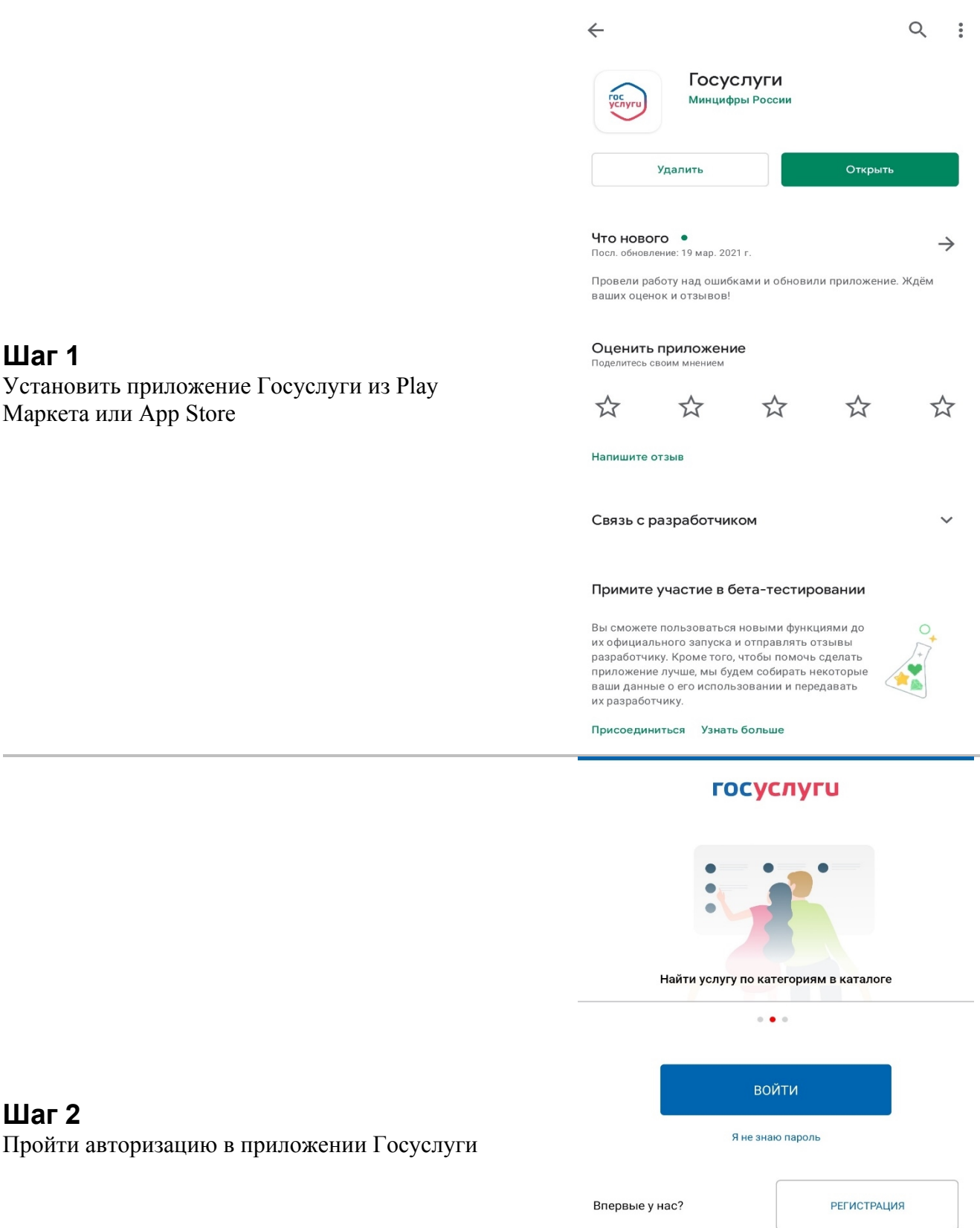

ПОМОЩЬ СО ВХОДОМ/РЕГИСТРАЦИЕЙ

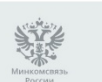

Официальное мобильное приложение Версия 3.9.96.2134

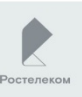

Шаг 1

Шаг 2

Установить приложение Госуслуги из Play Маркета или App Store

| ≡                  | Г                        | осуслуги                           | J                       | Q               |  |  |
|--------------------|--------------------------|------------------------------------|-------------------------|-----------------|--|--|
| Штра               | фы                       | Налоговая<br>задолженность         | Судебная<br>задолженнос | ТЬ              |  |  |
| Не найдены         |                          | Не найдены                         | Не найдены              |                 |  |  |
| уведомления Услуги |                          |                                    |                         |                 |  |  |
| Ð                  | Портал Госу<br>профессию | ислуг Получите цифро<br>за полцены | овую 02                 | .10.21<br>22:03 |  |  |
| <b>(</b>           | Портал Госу<br>возможнос | ислуг Культура — циф<br>ти         | ровые 28                | .09.21<br>19:21 |  |  |
| <b>A</b>           | Портал Госу<br>возможнос | услуг Образование —<br>ти          | новые 28                | .09.21<br>19:20 |  |  |
|                    |                          |                                    | ВСЕ УВЕДОМЛ             | ЕНИЯ            |  |  |
| кам                | пании и кан              | ия,<br>ндидаты                     |                         | ×               |  |  |
| ĺĵ,                | Фамилия<br>Имя Отчес     | тво                                | >                       | Q<br>           |  |  |
| ŧ                  | Главная                  |                                    | ност                    | гь              |  |  |
| Ê                  | Каталог усл              | іуг                                |                         | 4               |  |  |
|                    | Задолженн                | ости                               |                         |                 |  |  |
|                    | Уведомлен                | ия                                 | 02.                     | 10.21           |  |  |
| ?                  | Справка                  |                                    |                         | 22:03           |  |  |
| 0                  | Центры обс               | служивания                         | 28.0                    | 09.21<br>19:21  |  |  |
| i                  | 0 приложен               | нии                                | 281                     | )9.21           |  |  |
| [→                 | Выход                    |                                    |                         | 19:20           |  |  |
|                    |                          |                                    | омле                    | ния             |  |  |
|                    |                          |                                    |                         |                 |  |  |

## Шаг 3 Открыть «Основное меню»

Шаг 4 Перейти в «Каталог услуг»

| ÷          | вакцина                     | × |
|------------|-----------------------------|---|
| $\bigcirc$ | Сертификат вакцинированного |   |
| $\bigcirc$ | Вакцинация от COVID-19      |   |

# Шаг 5

В строке поиска услуг найти «Сертификат вакцинированного» и выбрать данную услугу

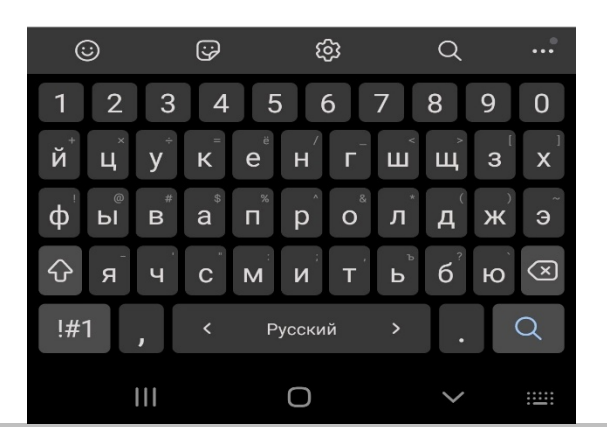

Медицинская организация: ГУЗ "ЛОКЦ"

Дата введения вакцины: 29.07.2021

Препарат: Гам-КОВИД-Вак Комбинированная векторная вакцина для профилактики коронавирусной инфекции, вызываемой вирусом SARS-CoV-2

Производитель: ФГБУ НИЦЭМ ИМ. Н.Ф. ГАМАЛЕИ МИНЗДРАВА РОССИИ

Серия: II130521

QR-код сертификата вакцинации

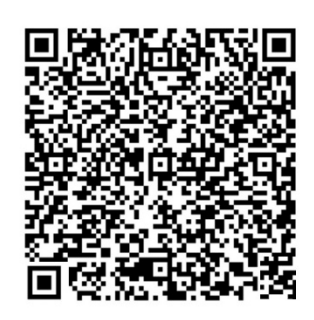

Скачать сертификат в PDF

# Шаг 6

Откроется сертификат о прохождении вакцинации с которым можно ознакомиться и скачать на мобильное устройство

# Я вакцинировался!

Как найти сертификат о вакцинации на портале «Госуслуги»

|                                                       |                                                  | Вход в Госуслуги                                                                           |                                  |
|-------------------------------------------------------|--------------------------------------------------|--------------------------------------------------------------------------------------------|----------------------------------|
| Шаг 1<br>Заходим на                                   |                                                  | Войдите или зарегистрируйтесь,<br>чтобы получить полный доступ к<br>электронным госуслугам |                                  |
| https://www.gosuslugi.ru и<br>водим пароль от личного |                                                  | Войти                                                                                      |                                  |
| кабинета                                              |                                                  | Зарегистрироваться                                                                         |                                  |
|                                                       |                                                  | <u>Как зарегистрироваться</u>                                                              |                                  |
|                                                       | что вы ищете<br>сертификат                       |                                                                                            |                                  |
| <b>Шаг 2</b><br>В форме поиска услуг                  | Вакцинация от COVID-19                           |                                                                                            |                                  |
| находим «Сертификаты,                                 | Сертификаты, QR-коды и результаты те             | стов на коронавирус                                                                        |                                  |
| ск-коды и результаты<br>тестов на коронавирус» и      | Проблема с вакцинацией от COVID-19               |                                                                                            |                                  |
| переходим на страницу с<br>результатом                | — Сообщить о проблеме с вакцинацией Семья и дети | й от COVID-19 или с вызовом скорой<br>Паспорта,<br>регистрации, визы                       | Транспорт и вождение             |
|                                                       | Регистрация брака, Выплата компенсации           | Паспорт гражданина РФ, Загранпаспорт                                                       | Автомобильные и дорожные штрафы, |
|                                                       | 🗼 Сведения о резу                                | льтатах исследований и                                                                     | 1                                |

### Шаг 3

Шаг 4

будет доступен

формате PDF и распечатать

На странице результата в разделе «Сертификат вакцинации от COVID-19» выбираем «Посмотреть»

На открывшейся странице

электронный сертификат, который можно скачать в

### с проблемами сталкивается до 20% пользователей

#### Что делать, если сертификат не пришёл через сутки

иммунизации COVID-19

 Зайдите в личный кабинет и проверьте данные паспорта и СНИЛС. Учётная запись должна быть подтверждённой

Информация для выдачи сертификата может поступать от медорганизаций с задержками или ошибками —

- 2. Обратитесь в медорганизацию и уточните, какие данные о вас внесены в регистр вакцинированных. Проверьте ФИО, СНИЛС, паспорт и дату рождения. В поле «Статус ЕПГУ» сведений о прививке должно быть указано «Есть учётная запись». Если нашли ошибку или статус «Учётная запись не найдена», нужно переотправить исправленные сведения о прививке
- Если ничего не помогает, нажмите на кнопку "Сообщить об ошибке" Выберите тематику сообщения "QR-код и сертификат вакцинированного"

### Действующие

### Сертификат вакцинации от COVID-19

```
Вакцинация от 29.07.2021
```

Срок действия до 29.07.2022

Посмотреть

Архив

### Вторая вакцинация

Медицинская организация:

Дата введения вакцины:

Препарат: Гам-КОВИД-Вак Комбинированная векторная вакцина для профилактики коронавирусной инфекции, вызываемой вирусом SARS-CoV-2

Производитель: ФГБУ НИЦЭМ ИМ. Н.Ф. ГАМАЛЕИ МИНЗДРАВА РОССИИ

### QR-код сертификата вакцинации

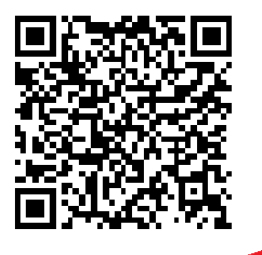

Скачать сертификат в PDF

# Я переболел COVID-19!

Как найти сертификат переболевшего на портале «Госуслуги»

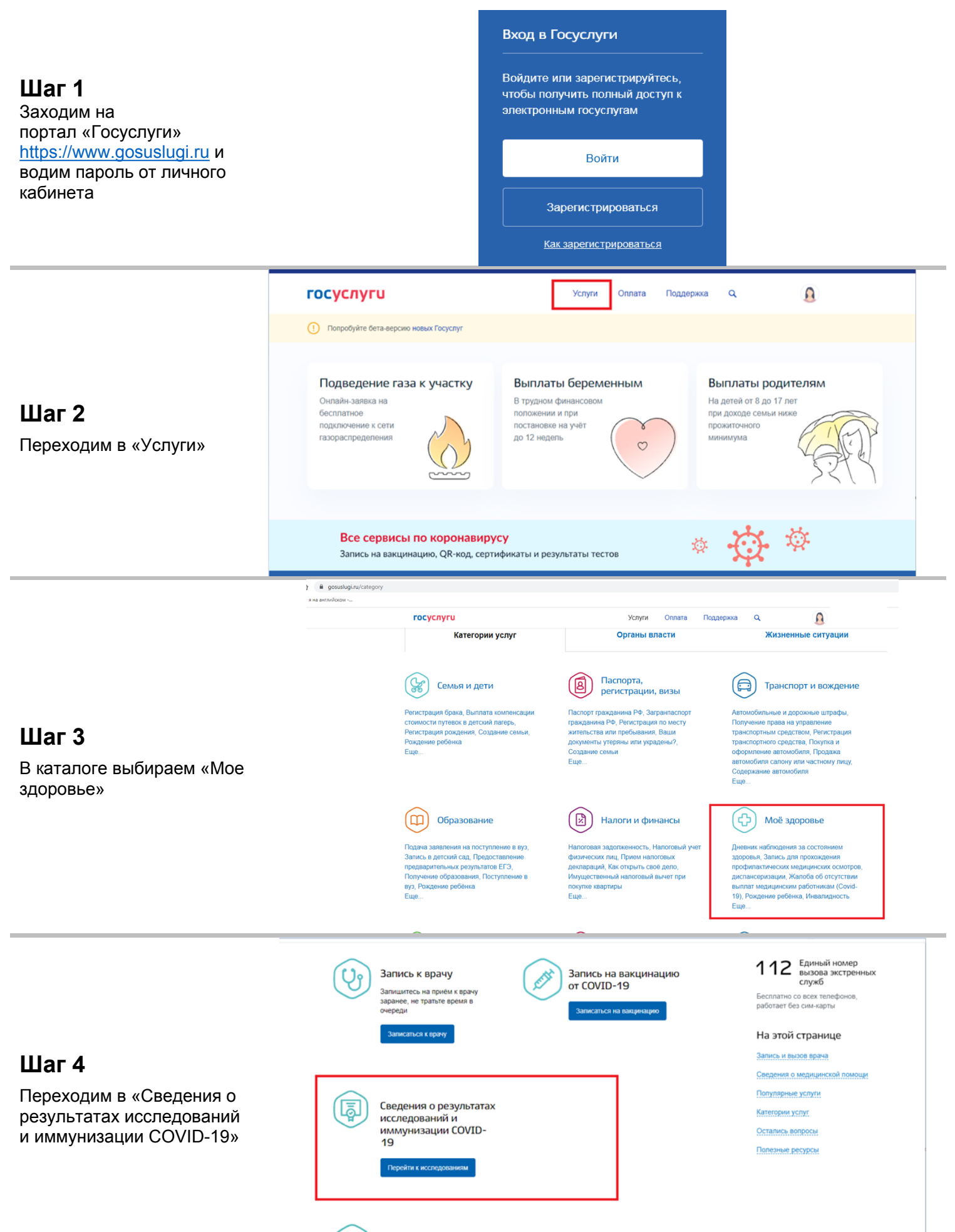

**ГОСУСЛУГИ** Липецкая область

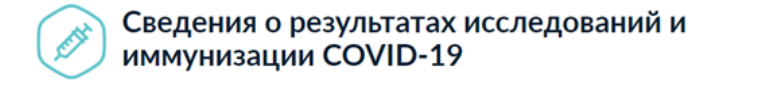

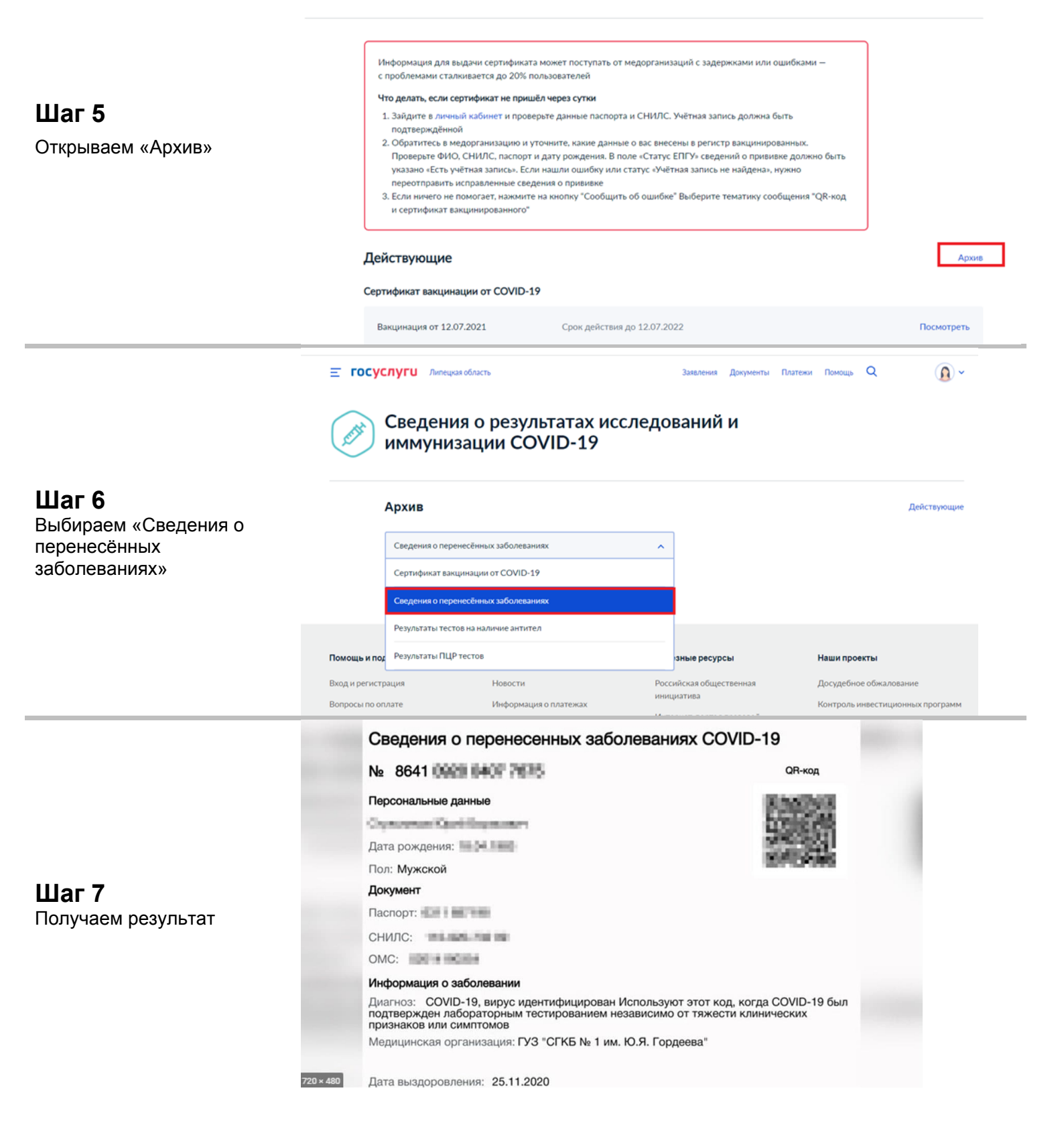